## Router Setup Example Forms

**Note** This is a sample form only. Do not use this form to configure your router. When you are ready to configure your router, return to Configure the Router and select the hotlink click here.

<HR>

## Router Asynchronous Serial EZSetup

<FORM METHOD=POST ACTION=/ezsetup/set> To configure your router fill in the fields below. Most of the information required should have been supplied to you by your network manager or service provider. <H3>Router Name and Password</H3> Name your router and give it a password. The router name must be the name that you were told to use. The password is your choice. <DL> <DT>Router name <INPUT TYPE=STRING NAME=hostname VALUE="Router"> <DT>Router password <INPUT TYPE=PASSWORD NAME=password VALUE=""> </DL> <H3>Asynchronous Serial Interface</H3> You need to know the name of the router you will be dialing up, and the password used for CHAP authentication on the link. This CHAP password should have been supplied to you, and is different from the router password above. <DL> <DT>Remote router name <INPUT TYPE=STRING NAME=async\_remotename VALUE="ipxcp"> <DT>Remote phone number <INPUT TYPE=STRING NAME=async remotenumber</p> VALUE="3241537"> <DT>Remote CHAP password <INPUT TYPE=STRING NAME=async chappass VALUE=""></DL> Enter a password to be prompted when a user dials into this router. <DL> <DT>Local line password <INPUT TYPE=STRING NAME=async\_linepass VALUE=""> </DL> Select the speed of the modem connected to the router and enter the Modem initialization string. <DL> <DT>Modem Speed <DL> <DT><INPUT TYPE=radio NAME=async\_modemspeed VALUE=14.4 CHECKED> 14.4k <DT><INPUT TYPE=radio NAME=async modemspeed VALUE=28.8 > 28.8k </DL> <DT>Modem Initialization String <INPUT TYPE=STRING NAME=async\_modem\_initstring VALUE=""" "at&fs0=1&c1"><H3>IP Addresses</H3> <DL> <DT>Router IP address <INPUT TYPE=STRING NAME=eth0addr VALUE="171.69.135.35"> <DT>Router netmask <INPUT TYPE=STRING NAME=eth0mask VALUE="255.255.0.0"> <DT>DNS server IP address <INPUT TYPE=STRING NAME=dnsaddr VALUE="255.255.255.255"> </DL> <H3>Diagnostic Information</H3><P> You may want to enable some standard debugging information. This will have little or no impact on performance but will help diagnose WAN and Dial-On-Demand problems. Debugging information is sent to the console and is stored in an internal buffer. <P>Please choose one of the options below. <P><DL><DL><DT><INPUT TYPE=radio NAME=stdebug VALUE=y CHECKED> Enable standard debug <DT><INPUT TYPE=radio NAME=stdebug VALUE=n > Disable debug </DL></DL><P>

<HR>

<HR>

Return to Configure the Router. Return to ClickStart Home Page.